### Ga naar dender.roboticket.com

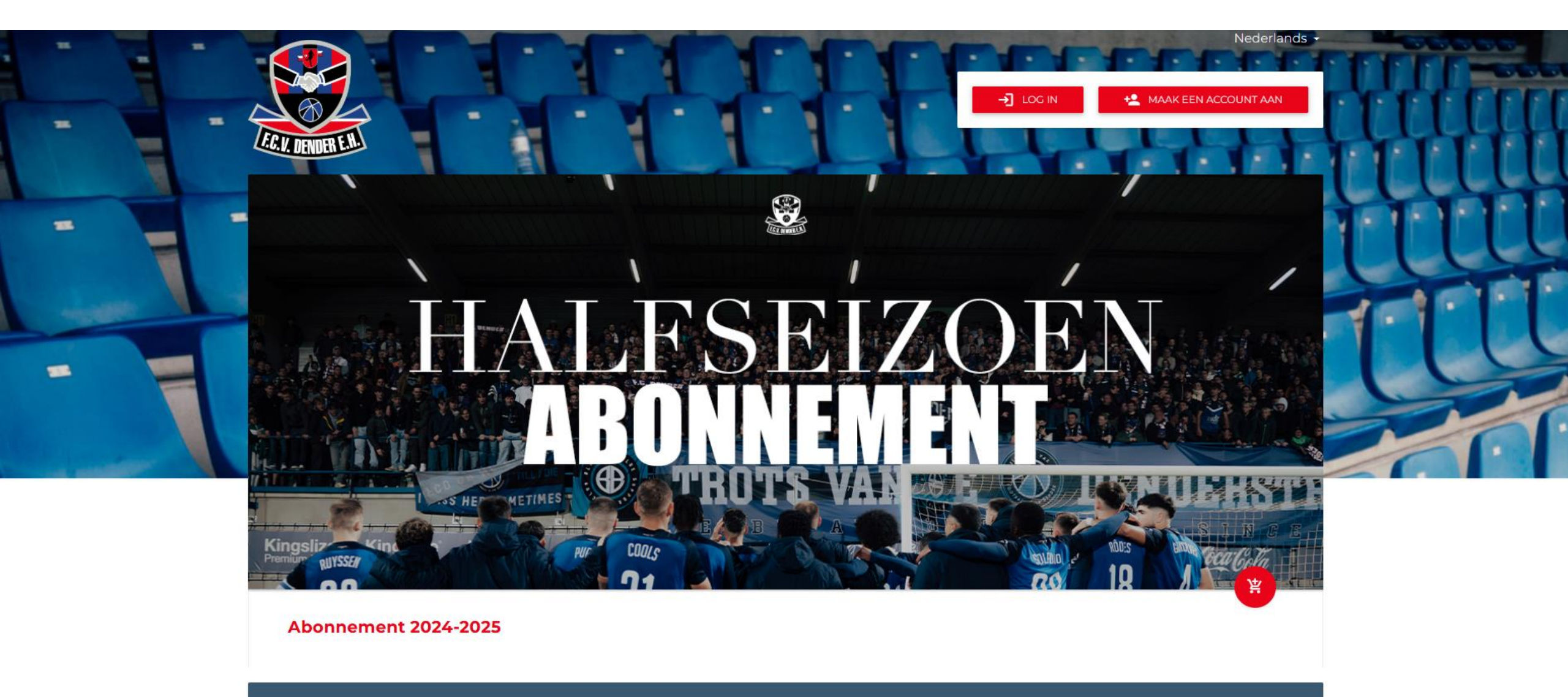

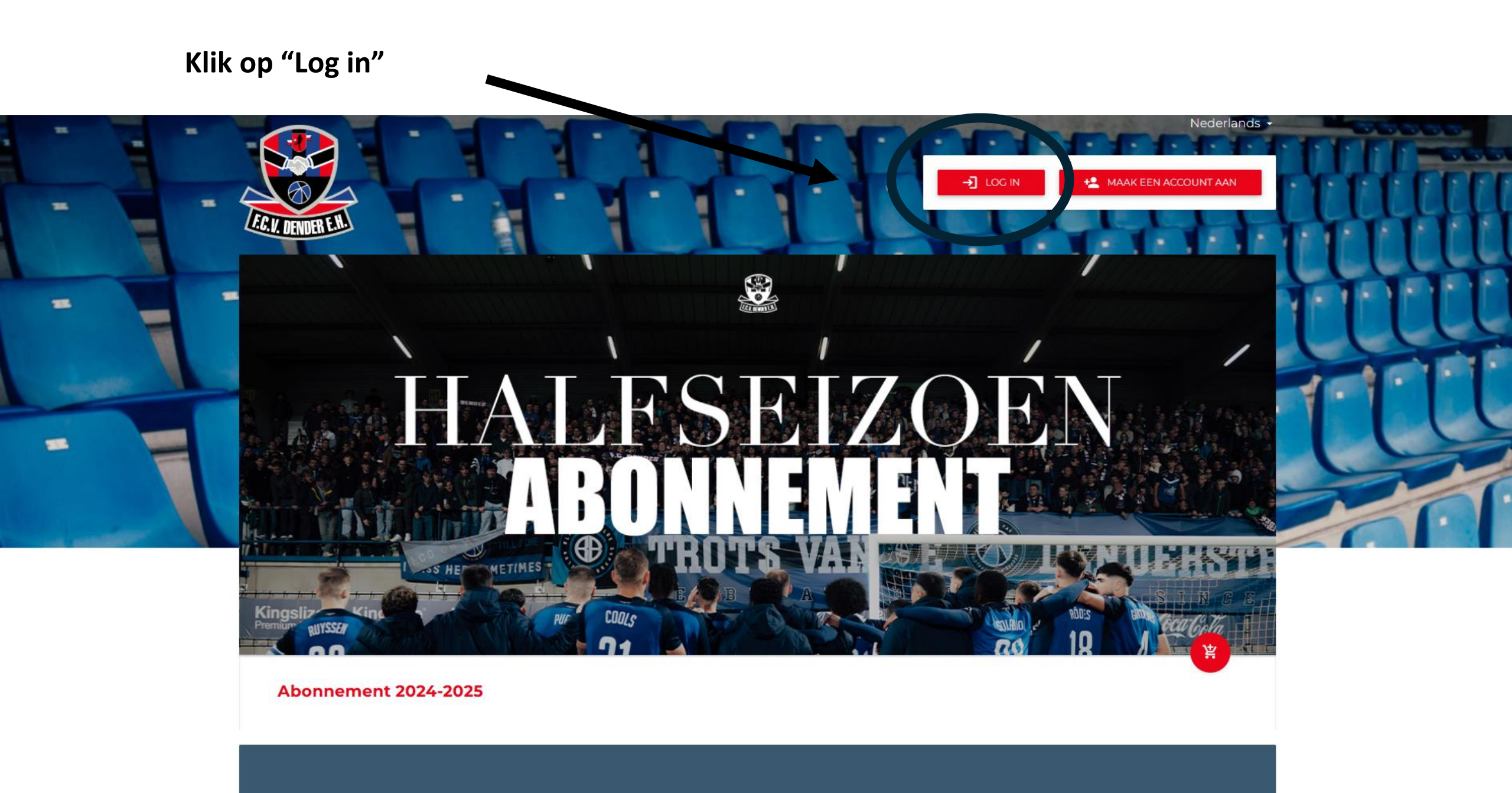

and I download on his balance and a first and and an analytic balance and the balance

## Vul je e-mail en wachtwoord in

|   |                     | → Log in                        | MAAK EEN ACCOUNT AAN |
|---|---------------------|---------------------------------|----------------------|
| = | E.C. V. DENDER E.H. | E-mail                          | CLUUH                |
| - |                     | Wachtwoord Wachtwoord vergeten? | HATT                 |
|   |                     | ANNULEREN L                     |                      |
| - |                     |                                 | <u>en lu</u>         |
|   |                     |                                 |                      |
|   |                     |                                 |                      |

## Klik op 'Login'

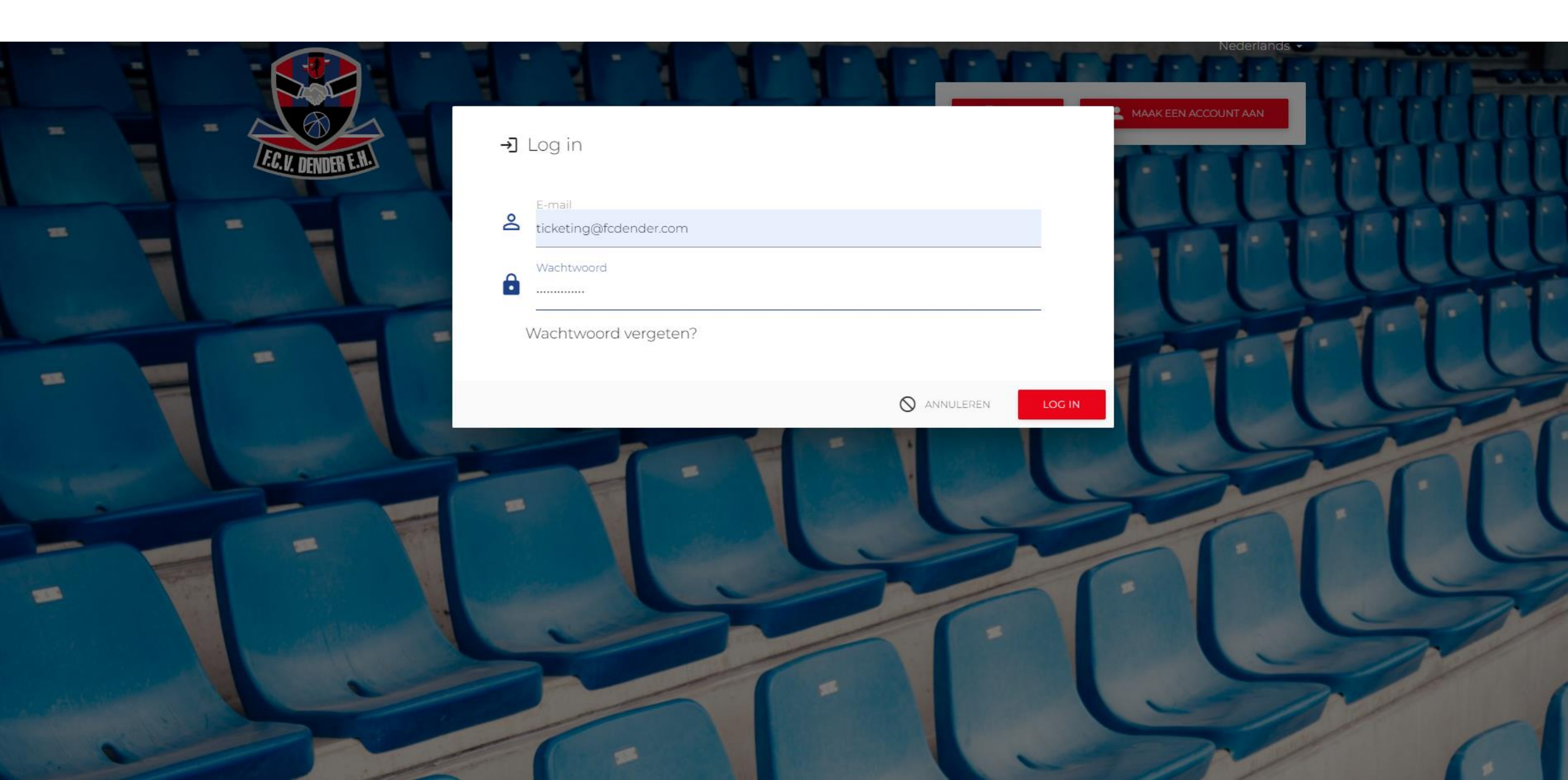

## Klik op 'Uw account'

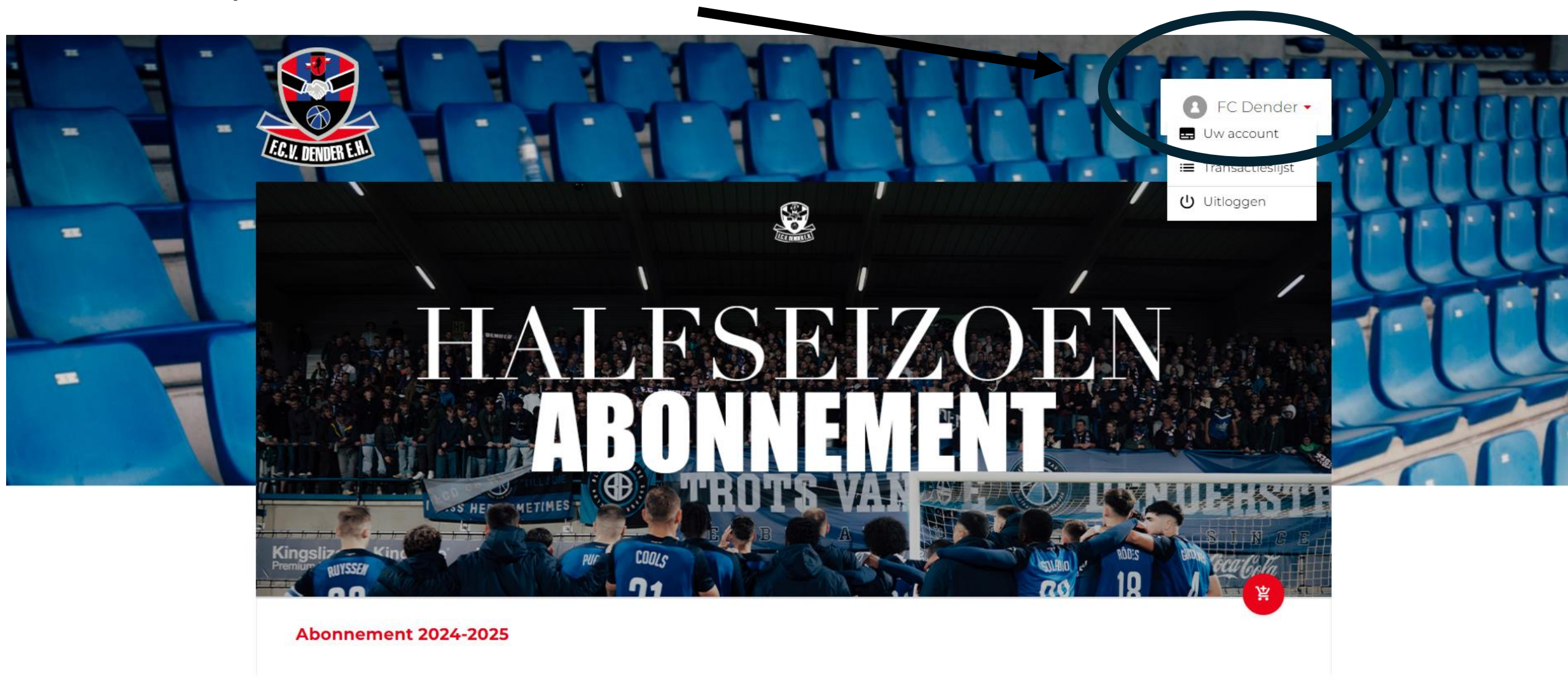

### Ga naar je abonnementen en klik door

Z

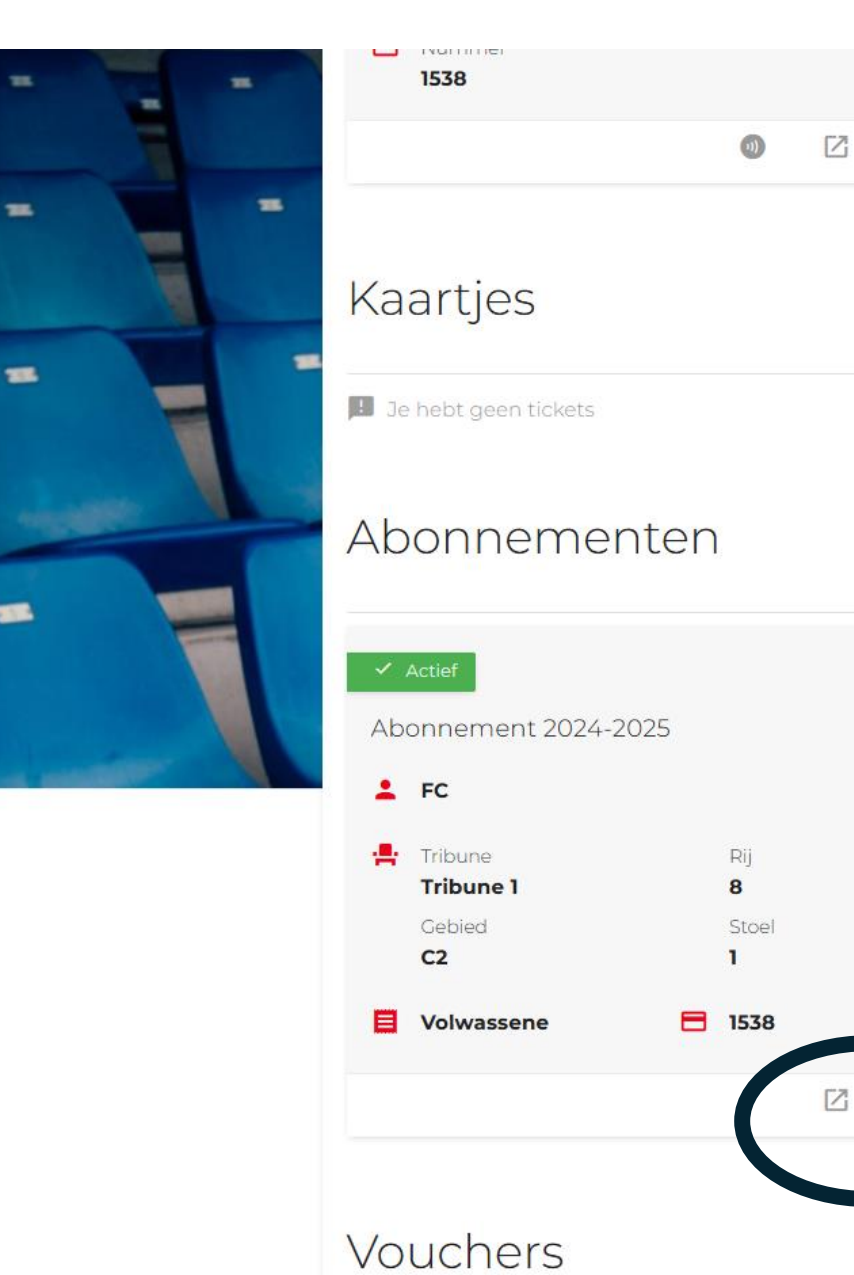

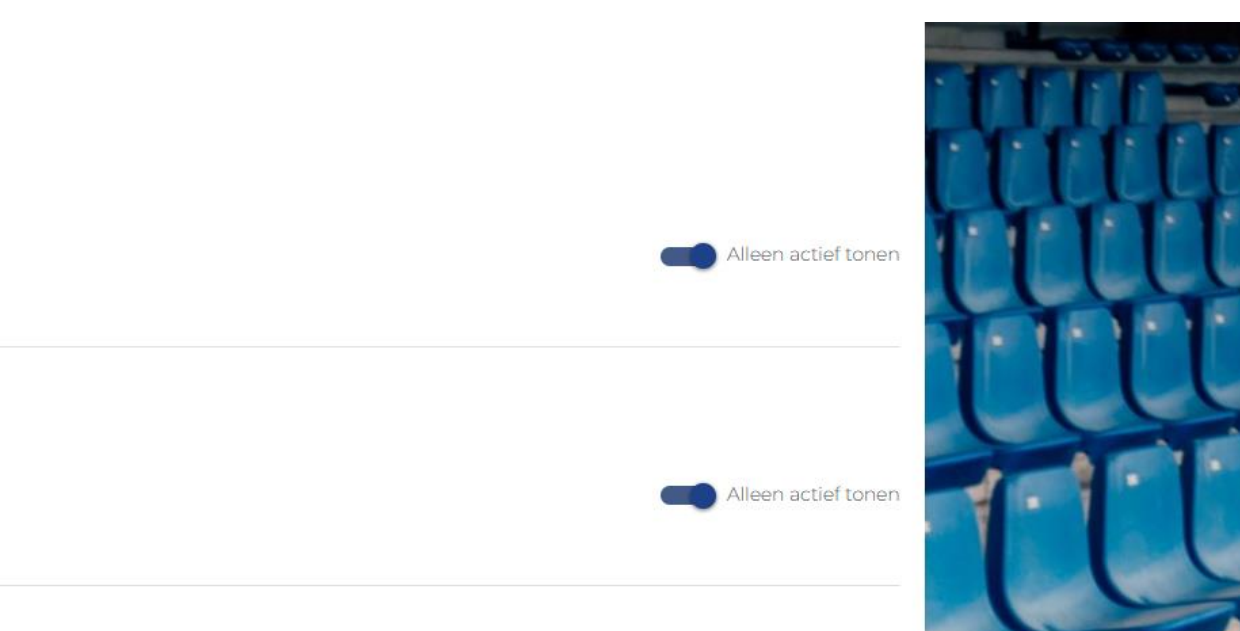

Alleen actief tonen

#### Ga naar de wedstrijd waarvan je het abonnement wil doorgeven en klik op "Paskaart"

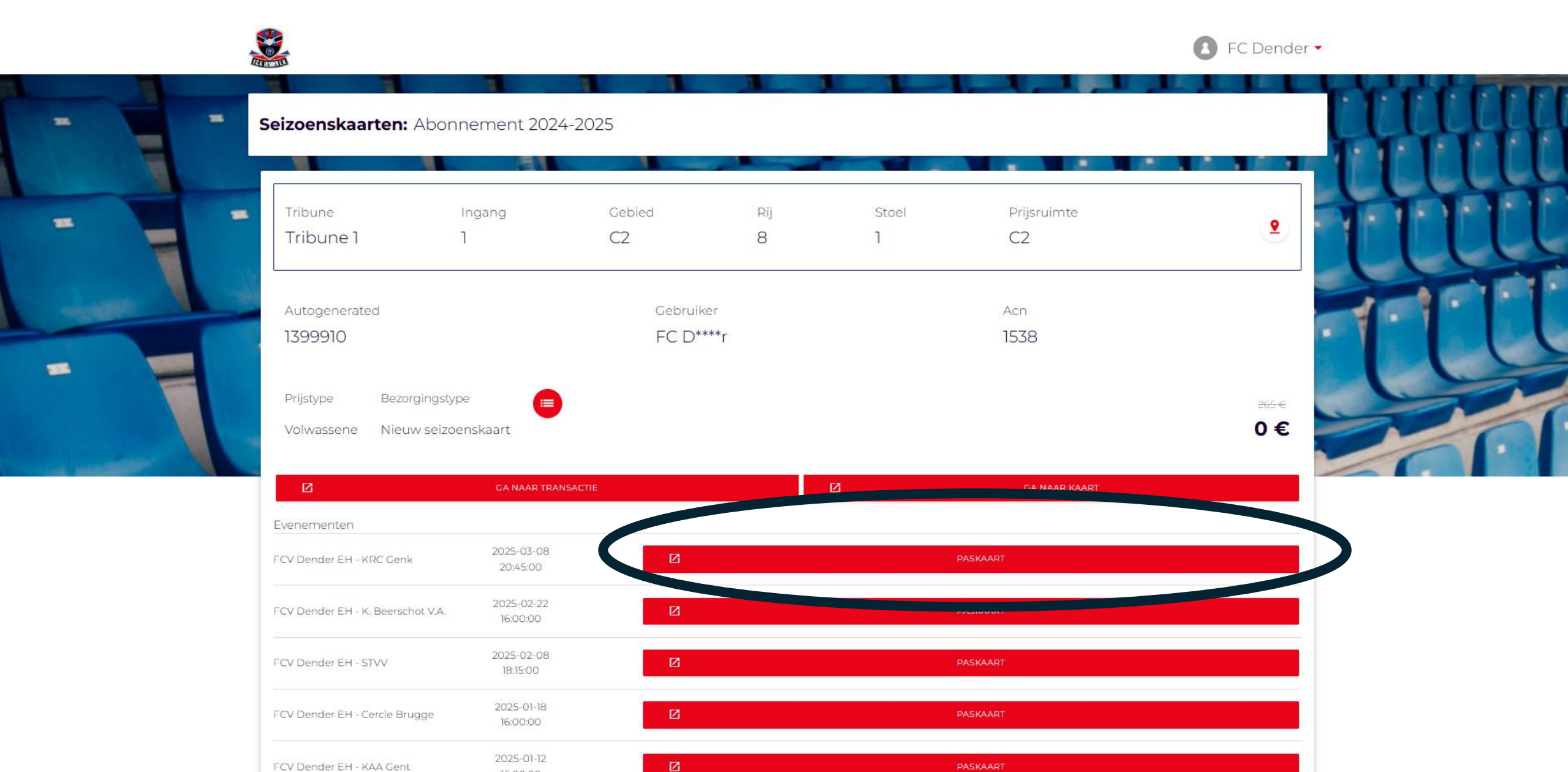

#### Hier kan je een nieuwe gebruiker toevoegen door op "Voeg gebruiker toe" te klikken. Is het een bestaand account, voeg dan het ID-nummer (autogenerated) in

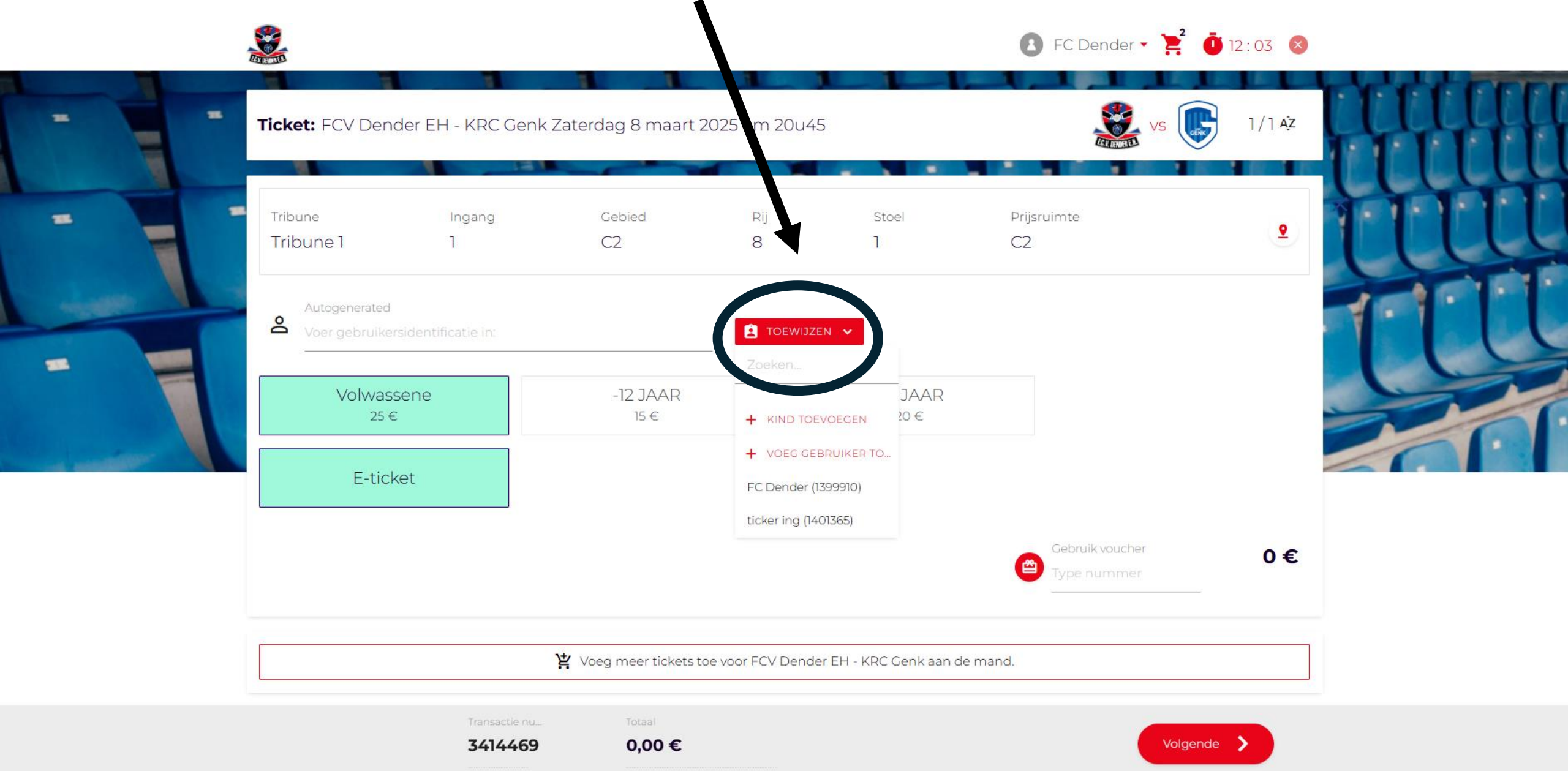

## Vul de juiste gegevens in en klik vervolgens op 'Rekening'

|              |                                                                |                                  | E FC                                                      | Dender 🔹 🎽 🧿 10 : | : 52 🛛 🔊 |
|--------------|----------------------------------------------------------------|----------------------------------|-----------------------------------------------------------|-------------------|----------|
| Tick         | <b>(et:</b> FCV Dender EH - KR(                                | Vul gebruikersgegevens           |                                                           | vs 💽              |          |
| Trib<br>Trib | oune Ingang<br>Ibune 1 1                                       | Voornaam<br>E-mail               | Telefun                                                   |                   | •        |
|              | Autogenerated<br>Voer gebruikersidentificatie in<br>Volwassene | Straat                           | Geelacht<br>Geen informatie<br>huisnummer Appartement num |                   | TUL      |
|              | E-ticket                                                       | Postcode                         | Stad                                                      |                   |          |
|              |                                                                |                                  | ANNULEREN REKENING                                        | oucher<br>unmer   | 0€       |
|              |                                                                | Yoeg meer tickets toe voor FCV D | ender EH - KRC Genk aan de mand.                          |                   |          |

١

ransactie nu

0,00 €

3414469

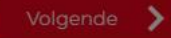

# Het ticket is toegewezen aan de nieuwe gebruiker. Klik op "Volgende"

|   | ICKET: FCV Dende     | er EH - KRC Genk | Zaterdag 8 maart 2      | 25 om 20u45       |                      | VS (                           |    |
|---|----------------------|------------------|-------------------------|-------------------|----------------------|--------------------------------|----|
| - | Tribune<br>Tribune 1 | Ingang<br>1      | Gebied<br>C2            | Rij<br>8          | Stoel<br>1           | Prijsruimte<br>C2              | •  |
|   | S 1401365            |                  | Gebruiker<br>t****r ing |                   |                      |                                | 1- |
|   | Volwasse<br>25 €     | ne               | -12 JAAR<br>15 €        |                   | -21 J. AR<br>20 €    |                                |    |
|   | E-ticke              | t                |                         |                   |                      |                                |    |
|   |                      |                  |                         |                   |                      | Gebruik voucher<br>Type nummer | 0€ |
| ٢ |                      |                  | Y Voeg meer tickets to  | e voor FCV Dender | EH - KRC Genk aan de | mand.                          |    |

## Klik ter bevestiging op "Afwerking"

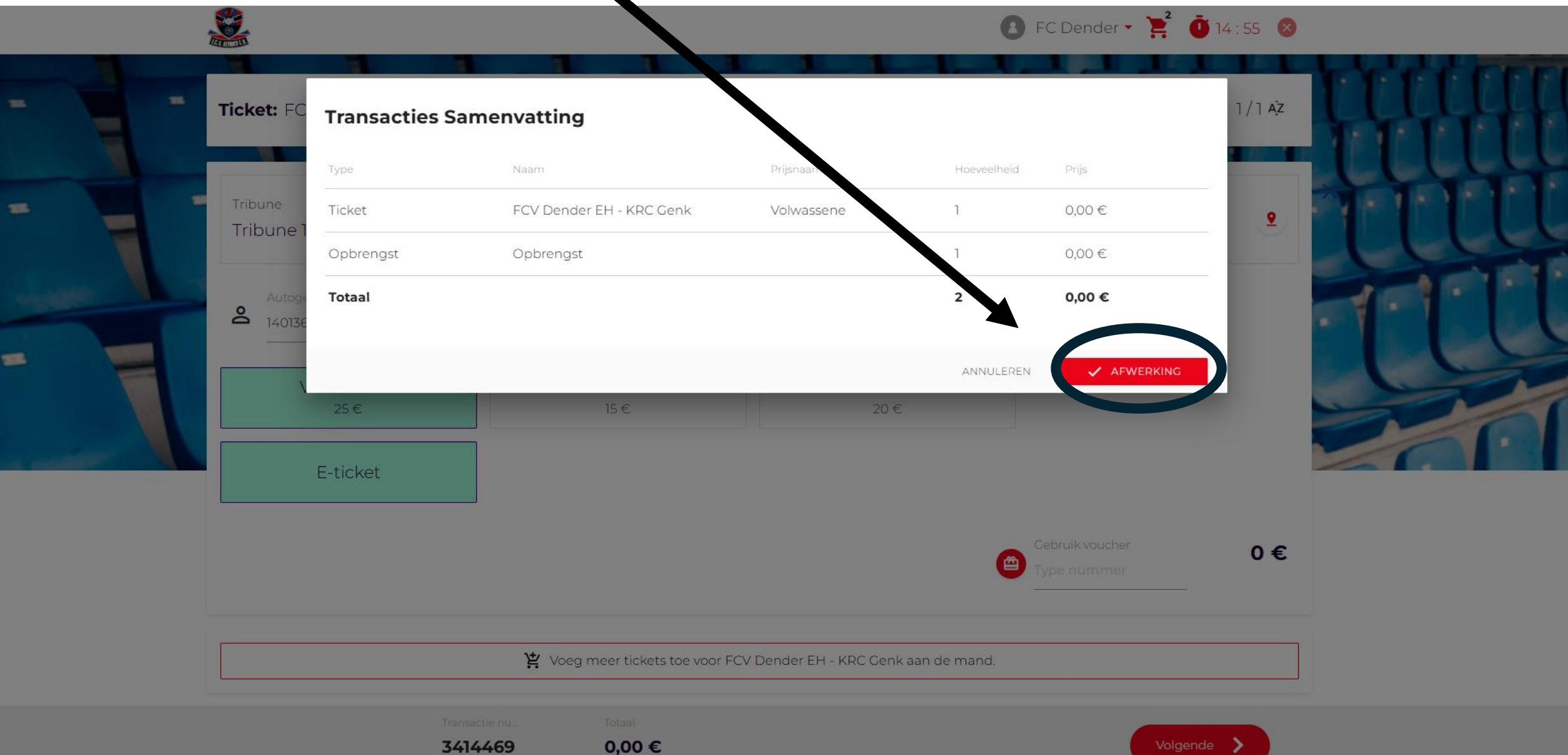

# Je abonnement is eenmalig doorgegeven voor die bepaalde wedstrijd

|       |                        |                                  | Ticket             | FCV Dender EH - KRC Ge  | enk Volwassene    | 1           | 0,00 €           | ry fr |
|-------|------------------------|----------------------------------|--------------------|-------------------------|-------------------|-------------|------------------|-------|
|       | Con                    | pleet                            | Opbrengst          | Opbrengst               |                   | 1           | 0,00 €           |       |
|       | 2024-12-               | 09:05:19                         | Totaal             |                         |                   | 2           | 0,00 €           | ιų    |
| Ticke | et: FCV Dender El      | H - NRC Genk Zate                | erdag 8 maart 2025 | 5 om 20u45              |                   | VS          | 1/1 AŻ           | ų     |
| Tri   | ibune<br>'ibune 1      | Ingang<br>1                      | Gebied<br>C2       | Rij Stoel<br>8 1        | Prijsruimte<br>C2 |             | 2                | 11    |
| 14    | itogenerated<br>+01365 |                                  |                    | Gebruiker<br>t****r ing |                   |             |                  |       |
|       | ijstype Bezorging:     | stype Ticket nummer<br>867813406 |                    |                         |                   |             | 0€               |       |
| Pri   | olwassene E-ticket     |                                  |                    |                         |                   |             |                  |       |
| Vo    | Olwassene E-ticket     | PAS HET TICKET                   |                    | I CO TICKET             |                   | 1 TOON KLAC | HTENDISCH TICKET |       |